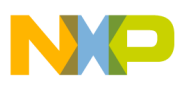

## Freescale Semiconductor

**Application Note** 

Document Number: AN4213 Rev. 0, 09/2010

# Migration to TSS 2.0

by: Eduardo Viramontes Guerra Freescale MSG Industrial and Multimarket Division Tlaquepaque, Mexico

## 1 Introduction

This document describes how to migrate from TSS 1.x versions to TSS 2.0. It also covers the principal differences between the two versions.

This document assumes that the users have a functional TSS 1.x project and TSS 2.0 is ready to use.

## 2 References

Use this book in conjunction with:

- Touch Sensing Software API Reference Manual (TSSAPIRM)
- Touch Sensing Software User Guide (TSSUG)

### Contents

| 1   | Intro               | duction                    |  |  |
|-----|---------------------|----------------------------|--|--|
| 2   | Refe                | erences                    |  |  |
|     | 2.1                 | Acronyms and Abbreviations |  |  |
| 3   | Migration procedure |                            |  |  |
|     | 3.1                 | Replace TSS Library Files  |  |  |
|     | 3.2                 | Modify TSS_SystemSetup.h   |  |  |
|     | 3.3                 | Add OnFault Callback       |  |  |
| 3.4 | Eras                | e TPM Over Flow Vector 6   |  |  |

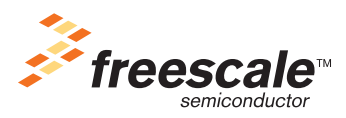

© Freescale Semiconductor, Inc., 2010. All rights reserved.

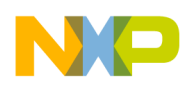

Migration procedure

## 2.1 Acronyms and Abbreviations

Table 1. Acronyms

| EGT | Electrode Graphing Tool |
|-----|-------------------------|
| SSC | System Setup Creator    |
| TSS | Touch Sensing Software  |

## 3 Migration procedure

Once you have the TSS 2.0 library files ready, follow the steps below:

- 1. Replace the TSS files.
- 2. Modify the TSS\_SystemSetup.h file.
- 3. Add the OnFault callback function if you want to use it to detect the fault error.
- 4. Erase the TMP Over Flow vector in the prm file.

## 3.1 Replace TSS Library Files

- 1. Locate the TSS 2.0 files in the TSS 2.0 Lib folder.
- 2. Click Start/Programs/Freescale/Touch Sensing Software v2.0/Browse Library Files.
- 3. Copy the following files to your project:
  - TSS\_S08.lib for HCS08 Freescale MCU family
  - TSS\_CFV1.a for ColdFire<sup>®</sup> V1 Freescale MCU family
  - ATL\_Sensor.c
  - ATL\_Sensor.h
  - ATL\_Timer.h
  - CTS\_LowTypes.h
  - CTS\_McuTypes.h
  - CTS\_Sensor.c
  - CTS.Sensor.h
  - TSS\_API.h
  - TSS\_DataTypes.h
  - TSS\_GPIO.h
  - TSS\_StatusCodes.h
  - TSS\_SystemSetupData.c
  - TSS\_SystemSetupVal.h

## 3.2 Modify TSS\_SystemSetup.h

There are two ways to edit the TSS\_SystemSetup.h file.

• Generate a new file with the System Setup Creator (SSC).

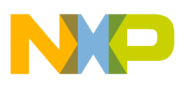

• Modify the file directly.

The former is recommended if you are using TSS 2.0 for the first time.

### 3.2.1 Using the System Setup Creator

Using the SSC, you can create a new file with the specific options for the project. To create a new file, fill out the options in the SSC. The TSS\_SystemSetup.h file will include new macros to enhance the TSS performance and use.

To create a file using SSC, follow the steps below.

• Open the System Setup Creator (SSC), and click Start/Programs/Freescale/Touch Sensing Software v2.0/System Setup Creator. Figure 1 shows SSC.

| System Setup Creator   |                      |                        |     |
|------------------------|----------------------|------------------------|-----|
| Options                |                      | - Electrodes           |     |
| Total Electrodes       | 0 🛨                  | Electrode Ctl Pin Meth | NWS |
| Number of Controls     | 0 ***                |                        |     |
| ATL Timer Used         | TPM 💌                |                        |     |
| ATL Sensor Prescaler   | 2 💌                  |                        |     |
| ATL Sensor Timeout     | 1023 🚖               |                        |     |
| Sensing Algorithm      | ATL      CTS     CTS |                        |     |
| Use Delta Log Array    | Г                    |                        |     |
| Use GPIO Strength Mode | <b>v</b>             |                        |     |
| Use GPIO Slew Rate     | <b>V</b>             |                        |     |
| Use IIR Filter         | Г                    |                        |     |
| Use Noise Windowing    | Г                    |                        |     |
| Use On Fault Function  | TSS_fOnFault         |                        |     |
| Controls               |                      |                        |     |
|                        |                      |                        |     |
|                        |                      |                        |     |
|                        |                      |                        |     |
|                        |                      |                        |     |
|                        |                      |                        |     |
|                        |                      |                        |     |
|                        |                      |                        |     |

Figure 1. System Setup Creator (SSC)

Unlike previous versions, now you can modify the ATL Prescaler and ATL Sensor Timeout from this file, include IIR filter as the new noise amplitude filter, and add the new callback error detection function. Additionally, the TSS 2.0 provides new capacitive sensing algorithms using

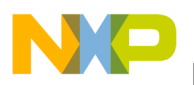

### Migration procedure

port interrupts like KBI and TMP. For details, refer to the Touch Sensing Software API Reference Manual.

### NOTE

The error callback function replaces the SWI interrupt in the TSS 1.x. If your project uses the SWI interrupt for fault detection, it is recommended to replace it with the new callback function as mentioned above. Backwards compatibility with the SWI was included for S08 devices, but if creating a project with other devices, the callback needs to be used. For details about writing the callback function, refer to Section 3.3, "Add OnFault Callback."

4. Enter the electrode configuration with the same parameters as your original project. If you think the enhancements in TSS 2.0 are useful, you can select them. (If you want to implement the amplitude filter, choose an amplitude filter size. The basic recommendation is to use an amplitude filter size that is 10% - 20% the sensitivity threshold for the application. If this is less than 5, then use 5 (this is the minimum recommended value).

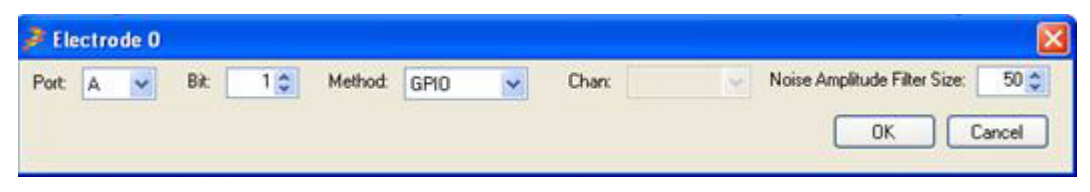

Figure 2. Parameters for each electrode with amplitude filter

5. Once you complete the information, go to the Generate Code! option (Figure 3). Select the folder that contains TSS\_SystemSetup.h file.

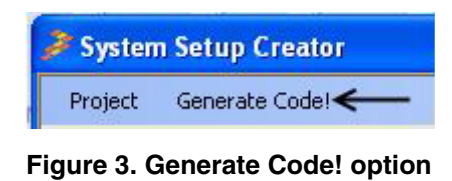

System prompts you to overwrite it. Click OK.

| System Setup    | Creator         | × |
|-----------------|-----------------|---|
| File already Ex | ists, Overwrite | ? |
| ОК              | Cancel          | 1 |

Figure 4. Overwrite protection window

6. Click OK. A new TSS\_SystemSetup.h will be created in your project.

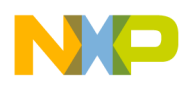

## 3.2.2 Directly Modifying TSS\_SystemSetup.h

This is a faster option, but is only recommended when you have knowledge about the defines and TSS 2.0 changes.

1. Open the project with CodeWarrior, and go to the TSS\_SystemSetup.h file (see Figure 5).

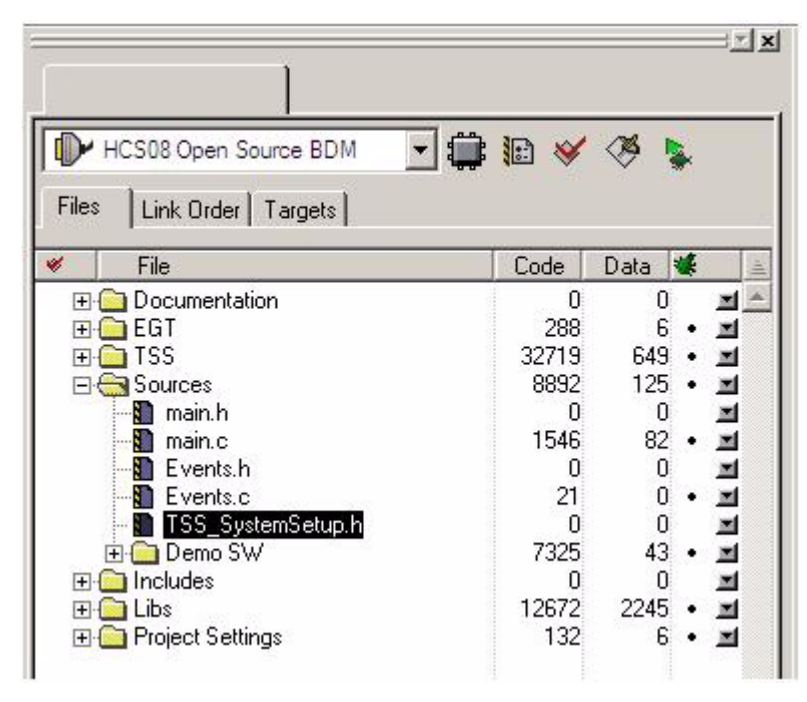

Figure 5. TSS\_SystemSetup.h in CodeWarrior

2. Define the Prescaler and Timeout. If you want to implement a new option, define it. New macros are listed below. Set value as 1 to activate a new option, or 0 to deactivate.

| #define | ATL_SENSOR_PRESCALER               | 2            |
|---------|------------------------------------|--------------|
| #define | ATL_SENSOR_TIMEOUT                 | 0x1FF        |
| #define | TSS_USE_IIR_FILTER                 | 1            |
| #define | TSS_ONFAULT_CALLBACK               | TSS_fOnFault |
| #define | TSS_USE_NOISE_AMPLITUDE_FILTER     | 1            |
| #define | TSS En NOISE AMPLITUDE FILTER SIZE | 30           |
| 10      |                                    |              |

If you use the amplitude filter method, define the amplitude filter size. If you do not define this value, the window method will not work properly.

### NOTE

The "n" letter represents the number for each electrode in the noise window size define.

## 3.3 Add OnFault Callback

To use this callback to detect the fault error, add this function. This is an alternative to the SWI functionality of the HCS08 version of the library. The OnFault callback function is available for both

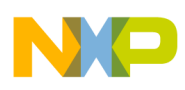

### Migration procedure

HCS08 and Coldfire V1 version of library and is a new recommended way to handle fault events detected by TSS code.

Steps to enable this option:

- 1. Write the callback define in the TSS\_SystemSetup.h.
- 2. Create the callback function (see Figure 6).

```
void TSS_fOnFault (void)
{
    if(tss_CSSys.Faults.ChargeTimeout || tss_CSSys.Faults.SmallCapacitor)
    {
        (void)TSS_SetSystemConfig(System_Faults_Register.0x00): /* Clear the fault flag */
        (void)TSS_SetSystemConfig(System_ElectrodeEnablers_Register.0xFF): /* re-enable electrodes*/
        (void)TSS_SetSystemConfig(System_ElectrodeEnablers_Register+1.0x01): /* re-enable electrodes*/
        (void)TSS_SetSystemConfig(System_ElectrodeEnablers_Register+1.0x01): /* re-enable electrodes*/
    }
}
```

### Figure 6. Creating OnFault Callback

In this example, we clear the fault register and re-enable the electrodes. You can write the appropriate instructions for your project.

### NOTE

Erase and deactivate the SWI if you were previously using it.

### 3.4 Erase TPM Over Flow Vector

Previously, in all TSS projects, it was required to declare the TMP Over Flow in the prm file. However, it is not necessary in the TSS 2.0 project. The final step in the migration is to erase this vector.

1. Go to the prm file in your project and erase the overflow vector.

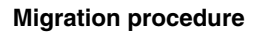

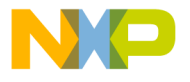

| SECMENTES (* Name all Daw                 | TOW space of the design are listed lied in DiACRAFATT below of                                                                 |
|-------------------------------------------|----------------------------------------------------------------------------------------------------|
| 7 DAM                                     | DEAD WDITE OF OPO DO OFF.                                                                                                    |
| DAM                                       | - READ_WRITE 0x0100 TO 0x047F.                                                                                                 |
| DAMI                                      | - READ WRITE OXIGO TO OXIGAR,                                                                                                  |
| DOM                                       | - READ_WRITE 0x1000 TO 0x195F;                                                                                                 |
| DONI                                      | - READ_ONLY 0xCEOO TO 0xFFAD;                                                                                                  |
| ROMI                                      | = READ_ONLY DXFFC0 TO DXFFC3;                                                                                                  |
| END                                       | READ_UNLY UXFFC4 10 UXFFFF; Reserved for Interrupt vectors */                                                                  |
| PLACEMENT /* Here all pro<br>DEFAULT_RAM, | edefined and user segments are placed into the SEGMENTS defined above. */<br>/* non-zero page variables */<br>INTO RAM,RAM1;   |
| _PRESTART,                                | /* startup code */                                                                                                    |
| STARTUP,                                  | <pre>/* startup data structures */</pre>                                                                                       |
| ROM_VAR,                                  | /* constant variables */                                                                                                    |
| STRINGS.                                  | /* string literals */                                                                                                    |
| VIRTUAL_TABLE_SEGMEN.<br>DEFAULT ROM.     | C++ virtual table segment */                                                                                                   |
| COPY                                      | <pre>/* copy down information: how to initialize variables */ INTO ROM; /* ,ROM1: To use "ROM1" as well, pass the option</pre> |
| _DATA_ZEROPAGE,                           | <pre>/* zero page variables */</pre>                                                                                           |
| MY_ZEROPAGE<br>END                        | INTO Z_RAM;                                                                                                    |
| STACKSIZE 0x80                            |                                                                                                    |
| VECTOR 0 _Startup /* Rese                 | et vector: this is the default entry point for an application. */                                                              |
| VECTOR 15 ATL_TimerIsr /                  | * TSS Timer Interrupt*/                                                                                                    |

Figure 7. Erasing TPM Over Flow Vector

With these changes, your project should be ready to work, compile, and flash the program in your MCU.

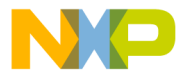

#### How to Reach Us:

Home Page: www.freescale.com

#### Web Support:

http://www.freescale.com/support

#### USA/Europe or Locations Not Listed:

Freescale Semiconductor, Inc. Technical Information Center, EL516 2100 East Elliot Road Tempe, Arizona 85284 +1-800-521-6274 or +1-480-768-2130 www.freescale.com/support

#### Europe, Middle East, and Africa:

Freescale Halbleiter Deutschland GmbH Technical Information Center Schatzbogen 7 81829 Muenchen, Germany +44 1296 380 456 (English) +46 8 52200080 (English) +49 89 92103 559 (German) +33 1 69 35 48 48 (French) www.freescale.com/support

#### Japan:

Freescale Semiconductor Japan Ltd. Headquarters ARCO Tower 15F 1-8-1, Shimo-Meguro, Meguro-ku, Tokyo 153-0064 Japan 0120 191014 or +81 3 5437 9125 support.japan@freescale.com

#### Asia/Pacific:

Freescale Semiconductor China Ltd. Exchange Building 23F No. 118 Jianguo Road Chaoyang District Beijing 100022 China +86 10 5879 8000 support.asia@freescale.com

For Literature Requests Only: Freescale Semiconductor Literature Distribution Center 1-800-441-2447 or 303-675-2140 Fax: 303-675-2150 LDCForFreescaleSemiconductor@hibbertgroup.com

Document Number: AN4213 Rev. 0 09/2010 Information in this document is provided solely to enable system and software implementers to use Freescale Semiconductor products. There are no express or implied copyright licenses granted hereunder to design or fabricate any integrated circuits or integrated circuits based on the information in this document.

Freescale Semiconductor reserves the right to make changes without further notice to any products herein. Freescale Semiconductor makes no warranty, representation or guarantee regarding the suitability of its products for any particular purpose, nor does Freescale Semiconductor assume any liability arising out of the application or use of any product or circuit, and specifically disclaims any and all liability, including without limitation consequential or incidental damages. "Typical" parameters that may be provided in Freescale Semiconductor data sheets and/or specifications can and do vary in different applications and actual performance may vary over time. All operating parameters, including "Typicals", must be validated for each customer application by customer's technical experts. Freescale Semiconductor does not convey any license under its patent rights nor the rights of others. Freescale Semiconductor products are not designed, intended, or authorized for use as components in systems intended for surgical implant into the body, or other applications intended to support or sustain life, or for any other application in which the failure of the Freescale Semiconductor product could create a situation where personal injury or death may occur. Should Buyer purchase or use Freescale Semiconductor products for any such unintended or unauthorized application, Buyer shall indemnify and hold Freescale Semiconductor and its officers, employees, subsidiaries, affiliates, and distributors harmless against all claims, costs, damages, and expenses, and reasonable attorney fees arising out of, directly or indirectly, any claim of personal injury or death associated with such unintended or unauthorized use, even if such claim alleges that Freescale Semiconductor was negligent regarding the design or manufacture of the part.

RoHS-compliant and/or Pb-free versions of Freescale products have the functionality and electrical characteristics as their non-RoHS-compliant and/or non-Pb-free counterparts. For further information, see http://www.freescale.com or contact your Freescale sales representative.

For information on Freescale's Environmental Products program, go to http://www.freescale.com/epp.

Freescale<sup>™</sup> and the Freescale logo are trademarks of Freescale Semiconductor, Inc. All other product or service names are the property of their respective owners. © Freescale Semiconductor, Inc. 2010. All rights reserved.

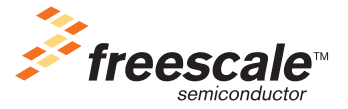